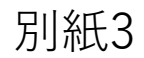

ノ ヽ 〃 ヽ 〃 ヽ ヽ ヽ ヽ ヽ ヽ ヽ ヽ ヽ ヽ ヽ ヽ ヽ

学童期検査(小学2年生)

# WEB予約サイトご利用方法

/ \ / . / / \ / . / / \ / . / / \ / . /

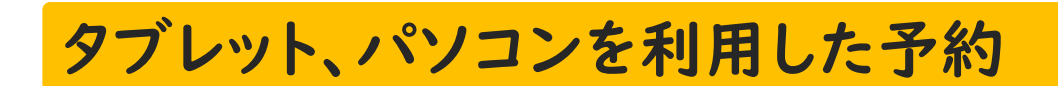

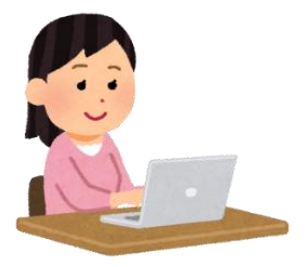

## 3つのステップで予約できます。

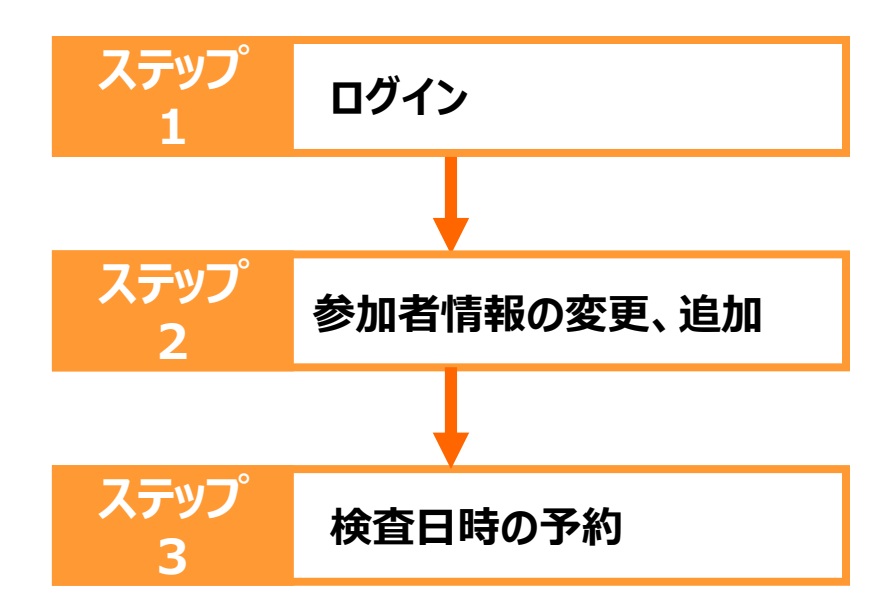

# はじめに

1. ご用意いただくもの

- ① インターネットに接続されたタブレット、パソコン
- ② 学童期検査ID、パスワード(お送りした送付状に記載しています)

#### 2. エコチル調査小学2年生学童期検査WEB予約サイト

URL: https://jecs-res.jp/top/login/

このサイト(jecs-res.jp)はエコチル調査 小学2年生学童期検査の検査予約のために、 国立研究開発法人国立環境研究所が運営する専用サイトです。

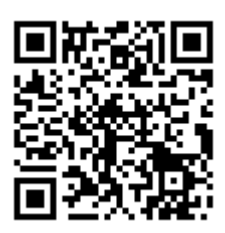

学童期検査(小学2年生) WEB予約サイト

ログイン後に表示される会場は、お住まいの近くの会場です。 予約サイトに表示されない他の地域の検査日時をご希望の方は、 エコチル調査福島ユニットセンター各事務所までご連絡ください。

#### ご予約手順

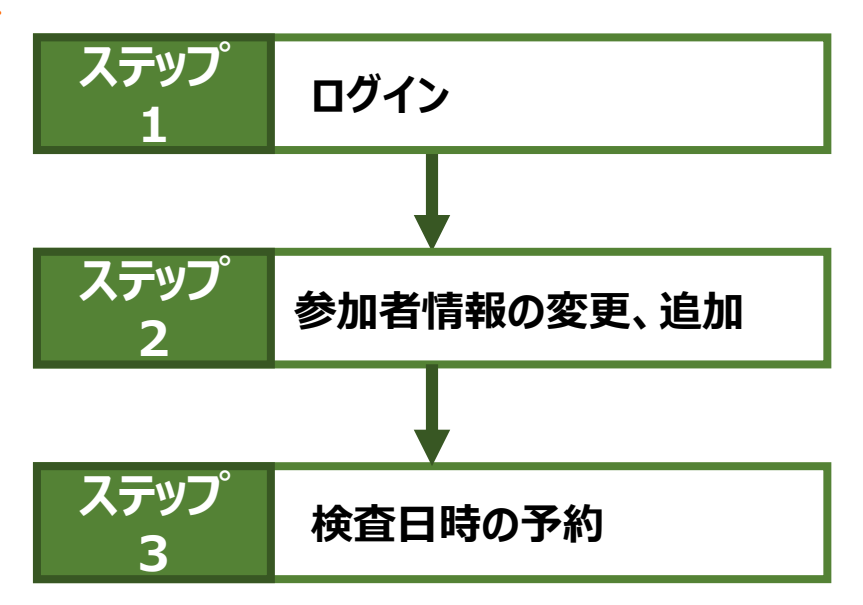

#### 4. WEB予約サイトからの予約登録・変更・キャンセル登録期間

WEB予約サイトでの予約・変更・キャンセル登録ができる期間は、

検査ご希望日のおよそ10日前までです。

(※一部日程を除いて、検査日の9~12日前まで。検査日程表をご確認ください)

各検査日のWEB予約・変更・キャンセル登録の締切日(WEB予約締切)は、 別紙2「検査日程表」に記載していますのでご参照ください。

締切日以降の予約・変更・キャンセルは、ユニットセンターまで ご連絡ください。

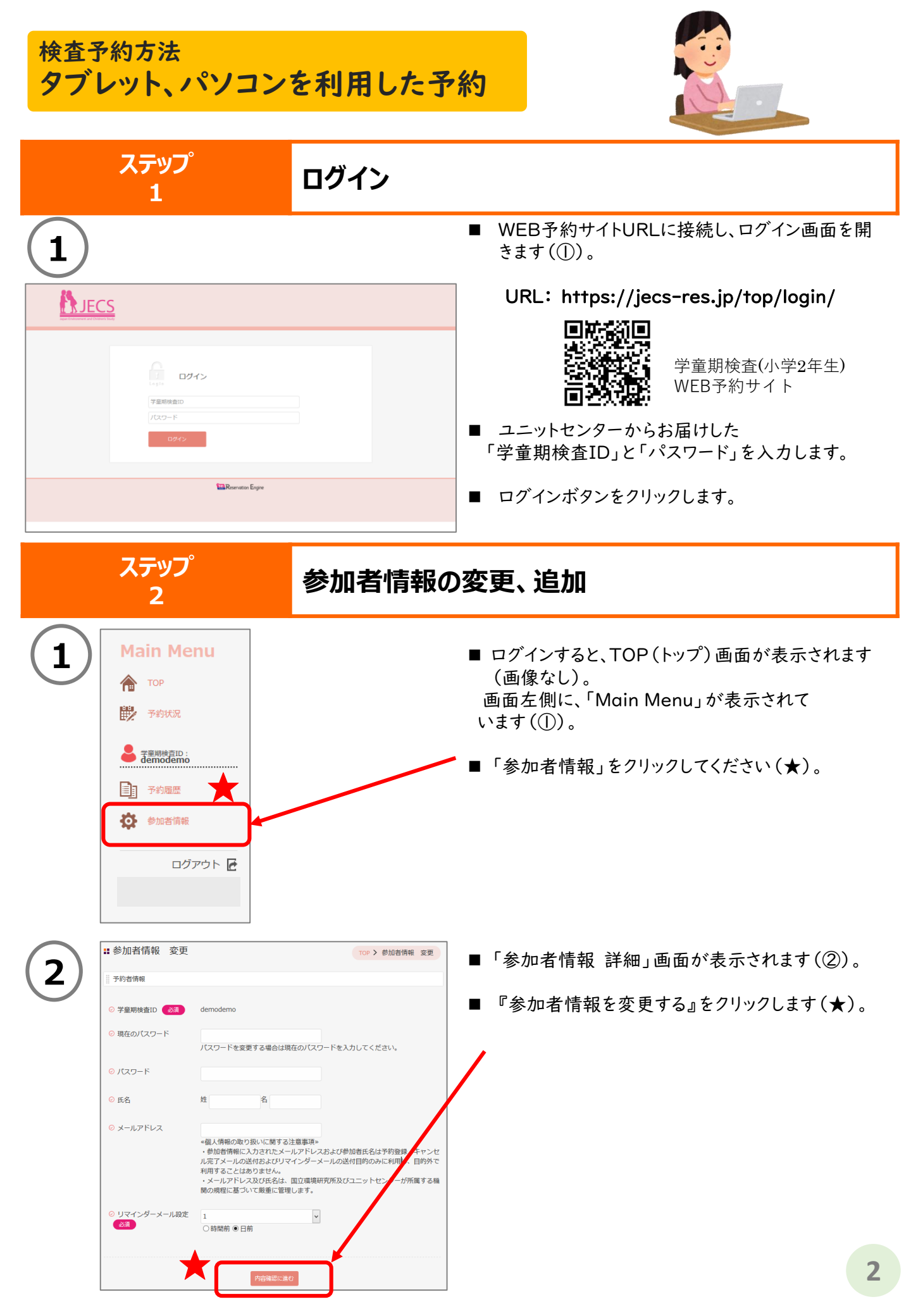

| 参加者情報 変更            |                                                                                                    | TOP > 参加者情報 変更                                        |
|---------------------|----------------------------------------------------------------------------------------------------|-------------------------------------------------------|
| 予約者情報               |                                                                                                    |                                                       |
| ⊘ 学童期検査ID 必須        | demodemo                                                                                                    |                                                       |
| ⊘ 現在のバスワード          | ノスワードを変更する場合は現在のハスワードを入                                                                                                    | <b>1</b><br>(カしてください。                                 |
| ⊘ パスワード             | <b></b>                                                                                                    | 2                                                     |
| ⊘ 氏名                | 姓名                                                                                                    |                                                       |
| ⊘ メールアドレス           |                                                                                                    | <b>r</b> 3                                            |
|                     | ※個人情報の取り扱いに関する注意専項タ<br>・参加者情報に入力されたメールアドレスおよび参<br>ル完了メールの送付およびリマインダーメールの送<br>利用することはありません。<br>・メールアドレス及び氏名は、国立環境研究所及び<br>関の規程に基づいて厳重に管理します。 | が加者氏名は予約登録・キャンセ<br>たけ目的のみに利用し、目的外で<br>バユニットセンターが所属する機 |
| ○ リマインダーメール設定<br>込須 | 1 ()時間前 ④日前                                                                                                    | <b>r</b> 4                                            |
|                     | 内容確認に進む                                                                                                    | <b>r</b> 5                                            |

- ■「参加者情報 変更」画面が表示されます(③)。
- パスワードの変更 パスワードの変更をご希望の方は、現在の パスワードをご入力の上(★1)、 ご希望のパスワードをご登録ください (★2)。
- 氏名(任意) ご氏名のご登録は任意です。
- メールアドレス(★3)
   メールアドレスをご登録いただくと、以下のメールが届くように設定されます。
   予約登録完了メール
   予約キャンセル完了メール
   リマインダーメール
   (検査日前のお知らせメール)

※予約(登録・キャンセル)完了メール、 およびリマインダーメール(検査日前の お知らせメール)は、 info@jecs-res.jpから送信されます。

- リマインダーメール設定(★4) 検査日に関するお知らせメールが届く日を 設定できます。 最初は検査1日前で設定されています。
- 内容確認・登録完了
   入力が終わりましたら『内容確認に進む』
   (★5)をクリックすると、「参加者情報変更
   内容確認」画面が表示されます(画像なし)。
   登録内容を確認いただき、『参加者情報を
   変更する』をクリックしてください。
   「参加者情報変更 完了」画面になります
   (画像なし)。

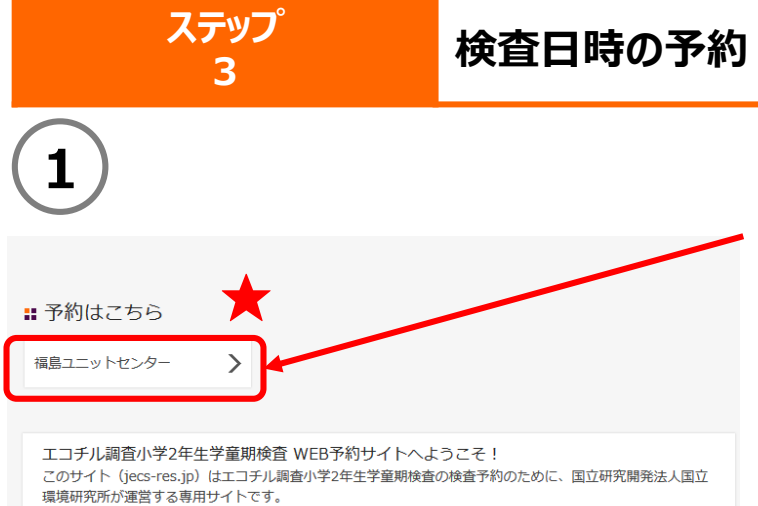

- メニュー画面から「TOP」画面を選択して表示します(①)。
- 「予約はこちら」の下に記載されている、
   『福島ユニットセンター(福島本部事務所、または、
   郡山事務所)』をタップしてください(★)。

|                                                                                                    | <ul> <li>「予約状況」画面が表示されます(②)。</li> <li>会場ごとに枠の色が異なります。</li> <li>日時の表示タイプを変更するには『表示タイプ変更』をクリックしてください。<br/>表示タイプは「1ヶ月表示」「時間割表示」から選べます。「時間割表示」は「1week(1週間)」と「1day(1日)」から選べます(★1)。</li> <li>カレンダーに表示される日時の中から、予約したい日時を1つ選択して、クリックしてください(★2)。</li> <li>表示されている時間は、受付時間になります。</li> <li>枠が明るいピンク色に染まっている場合は、予約が空いていません。<br/>なお、会場に割り当てられている色が一部似ていることがありますので、ご注意ください。</li> </ul> |
|----------------------------------------------------------------------------------------------------|----------------------------------------------------------------------------------------------------|
| 3       まtep1     Step2       予約階級の入力     入力内容の確認       登録の流れ     ●       ●     予約枠名称       10:30     伊達市保原保健センター       ●     日程       2019年07月23日                                                                                                    | <ul> <li>「予約登録」画面が表示されます(③)。<br/>予約内容をご確認ください。</li> <li>● 表示されている時間は、受付時間になります。</li> <li>● 予約内容の確認が終わりましたら、『内容<br/>確認に進む』をクリックしてください(★)。</li> <li>まだ、予約登録は完了して</li> </ul>                                                                                                    |
| <ul> <li>● 時間 10時30分~10時50分</li> <li>● 予約時間 23 20分</li> <li>● 予約時間 23 20分</li> <li>■ ア約時間 23 20分</li> <li>■ ア約時間 23 20分</li> <li>■ ア約時間 23 20分</li> <li>■ ア約時間 203 20分</li> <li>■ ア約時間 203 20分</li> <li>■ ア約常認に過む</li> <li>■ ア約常認に過む</li> <li>■ ア約常認に過む</li> <li>■ ア約常認に過む</li> <li>■ ア約を受け付けました。</li> <li>■ ■ ■ ■ ■ ■ ■ ■ ■ ■ ■ ■ ■ ■ ■ ■ ■ ■ ■</li></ul> | <ul> <li>いません</li> <li>「予約登録 内容確認」画面に進みます<br/>(画像なし)。<br/>再度、内容についてご確認いただき、よろしけれ<br/>ば、『予約を登録する』をクリックしてください。</li> <li>「予約登録 完了」画面が表示されます<br/>(④)。</li> <li>メールアドレスを登録いただいた方には、予約登録完了メールが自動で送信されます。ご確認ください。</li> <li>予約ID(★)は、お問い合わせの際に使用することがあります。<br/>メモなどで保存してください</li> </ul>                                                                                          |
| ★ <del>7</del> #91D: 000500011                                                                                                    | これで予約は完了です                                                                                                    |

■ 予約が完了しましたら、TOP画面左側のMain Menuからログアウトしてください。

# タブレット、パソコンを利用した予約の変更・キャンセル

#### 予約を変更するには、登録している予約をキャンセルした後、 再度、検査日時の予約を行ってください。

|                                         | ■ TOP画面を表示します(①)。                                                                                                    |                                                                                     |                                                                      |  |  |
|-----------------------------------------|----------------------------------------------------------------------------------------------------|-------------------------------------------------------------------------------------|----------------------------------------------------------------------|--|--|
| *                                       | <ul> <li>☆ TOP</li> <li>● Main I</li> <li>● 予約状況</li> <li>● ご 電酬時音口:</li> <li>● 予約履歴</li> <li>● 参加者情報</li> <li>■ ログアウト ご</li> </ul> | Menuから、『予約履歴                                                                        | 団』をクリックしてください(★)。                                                    |  |  |
| 2                                       | ■ 予約履歴 過去の予約を見る                                                                                                    | TOP > 予約履歴                                                                          | ■「予約履歴」画面が表示<br>されます(②)。                                             |  |  |
|                                         | 福島ユニットセンター<br>9:30 郡山市中央公民館<br>2019年08月17日 09時30分 - 2019年08月17日 09時50分 3                                                            | 詳細                                                                                  | ■ 現在登録されている予約<br>には、青い枠で『確定』と<br>表示されています(★1)。                       |  |  |
|                                         | 福島ユニットセンター<br>14:10 郡山市中央公民館<br>2019年08月16日 14時10分 - 2019年08月16日 14時30分 年                                                           | 詳細                                                                                  | ■ 予約されている検査日時の<br>『詳細』をクリックします<br>(★2)。                              |  |  |
|                                         | 福島ユニットセンター<br>99:30 福島市保健福祉センター<br>2019年07月28日 09時30分 - 2019年07月28日 09時50分 キ                                                        | 詳細<br>ヤンセル ★2                                                                       |                                                                      |  |  |
|                                         | 福島ユニットセンター<br>11:10 伊達市保原保健センター<br>2019年07月23日 11時10分 - 2019年07月23日 11時30分 確                                                        | 1<br>定                                                                              |                                                                      |  |  |
| 3                                       |                                                                                                    | ■「予約詳細」画                                                                            | 面が表示されます(③)。                                                         |  |  |
| <ul> <li>■ 予約;</li> <li>○ 会場</li> </ul> | 詳細<br>伊達市保原保健センター<br>〒960-0634 伊達市保原町大泉大地内100番地<br>問合せ先:024-547-1449<br>エコチル調査福島ユニットセンター 福島本部事務所                                    | <ul> <li>予約キャンセル<br/>る』をクリックし<sup>*</sup></li> <li>「予約をキャン・<br/>れるので『はい」</li> </ul> | をする場合は、『予約をキャンセルす<br>てください(★)。<br>セルしてよろしいですか?」と表示さ<br>』をクリックしてください。 |  |  |
| ⑦ 予約林                                   | や名称 11:10 伊達市保原保健センター                                                                                                    | ■「予約キャンセル                                                                           | レ 完了」画面が表示されます(画像                                                    |  |  |
| <ul><li>○ 日程</li><li>○ 時間</li></ul>     | 2019年07月23日<br>11時10分 ~ 11時30分                                                                                                    | ぶしり。<br>予約IDが表示さ<br>際に使用すること<br>メモなどで保存し                                            | れます。予約IDは、お問い合わせの<br>があります。<br>てください。                                |  |  |
|                                         | 予約履歴へ戻る                                                                                                    | ■ メールアドレスを<br>セル完了メール<br>さい。                                                        | を登録いただいた方には、予約キャン<br>が自動で送信されます。ご確認くだ                                |  |  |

操作についてご不明な点などありましたら、 下記までお問い合わせください。

? お問い合わせ

### **エコチル調査福島ユニットセンター** (月~金 9:00-17:00)

【県北(本宮市·大玉村を除く)、相双地区にお住まいの方】 福島本部事務所

TEL:024-547-1449

業務用携帯:090-9684-0771(SMS受信可)

【県北(本宮市·大玉村)、県中、県南、いわき、会津に お住まいの方】

郡山事務所

TEL:024-983-4780

業務用携帯:080-4815-8367(SMS受信可)

※SMSによるお問い合わせは、翌営業日以降に対応させて いただきます。